## Session EXAMEN sur Chromebook

Dès demain, le 20 avril 2022, vous verrez cette nouvelle possibilité de connexion sur vos Chromebook. Comme son nom l'indique, il s'agit d'une session EXAMEN destinée à encadrer l'utilisation du Chromebook en contexte d'évaluation.

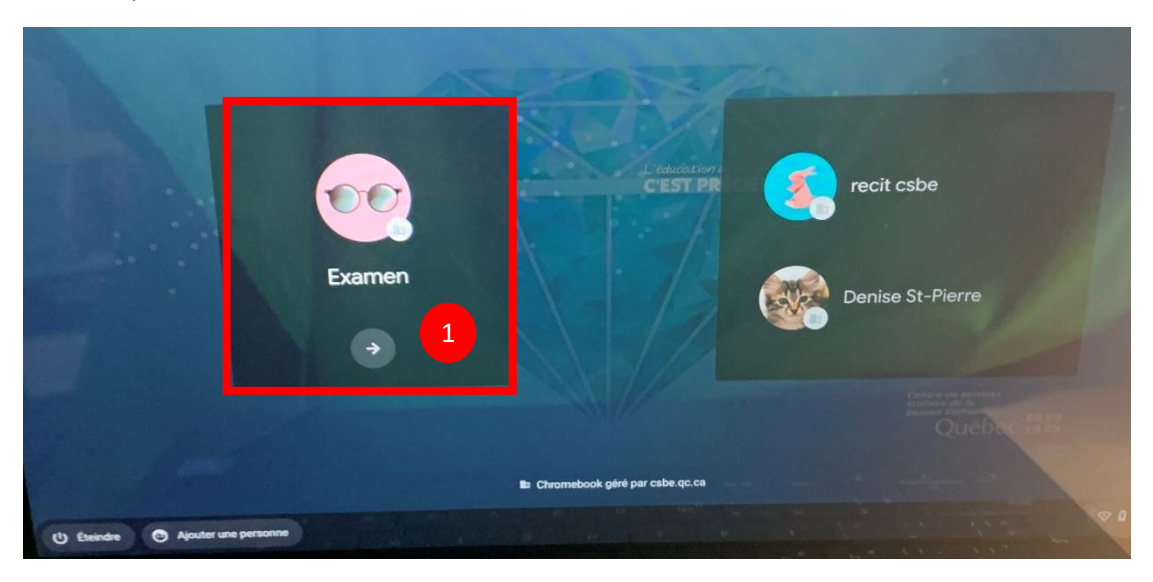

Voici ce que vous verrez maintenant à l'ouverture de vos Chromebook :

- 1. Débuter la session EXAMEN
- Lire le message et poursuivre en cliquant sur la flèche.
   (Si vous n'êtes pas déjà branché au réseau WIFI, le faire à cette étape)

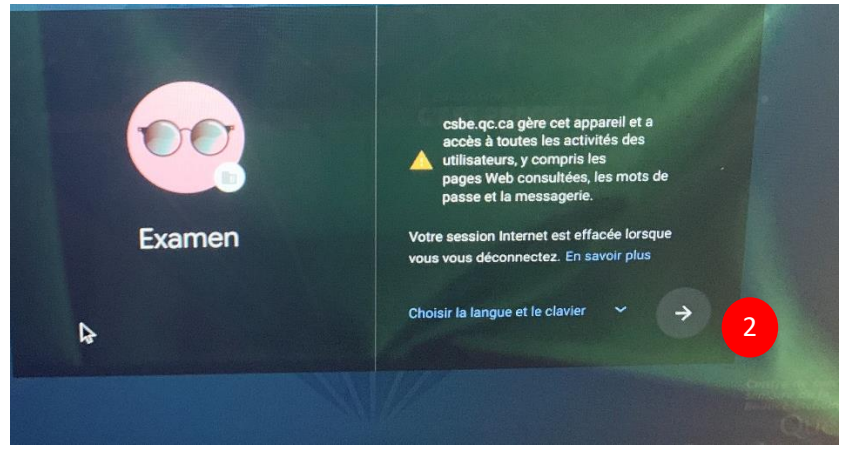

À l'ouverture, vous n'aurez accès qu' à <mark>une application, Google Chrome</mark> qui est lui-même limité à 3 sites web, soit :

- Le dictionnaire en ligne Usito
- Le dictionnaire traducteur en ligne : WordReference
- Le site Moodle du CSSBE

| Dictionnaire Usito x w English to Fre<br>→ C  a usito.usherbrooke.ca | nch, Italian, Germai X Apprentissage hybride X                                                                                                    |    | < * 🗆                                                                 |
|----------------------------------------------------------------------|----------------------------------------------------------------------------------------------------|----|-----------------------------------------------------------------------|
| Favoris gérés                                                        |                                                                                                    |    |                                                                       |
| 🖌 usito                                                              |                                                                                                    |    | He                                                                    |
|                                                                      | Usito, un dictionnaire conçu au Québec pour tous l<br>francophones et francophiles intéressés par une<br>description ouverte du français.<br>Une réalisation de l'Université de Sherbrooke.<br>Rechercher dans le dictionnaire | 25 |                                                                       |
|                                                                      | Navigation                                                                                                    | ¥  |                                                                       |
| Articles du dictionnaire<br>Tous les articles de dictionnaire        | Particularismes<br>Mots désignant des réalités typiquement<br>québécoises, canadiennes ou nord-américaines                                                                                                    |    | Listes<br>Abréviations, sigles et acronymes, symboles<br>Abréviations |

Le bouton qui permet de quitter la session demeure au bas de l'écran – il peut servir au surveillant afin de s'assurer que l'élève est bel et bien dans la session EXAMEN.

Particularités :

- Aucune autre application que le navigateur Google Chrome ne peut être utilisée.
- Aucun autre site web ne peut être consulté que les trois nommés précédemment.
- Aucune clé USB n'est utilisable.
- Le correcteur orthographique est désactivé dans Moodle pour permettre d'évaluer l'orthographe.
- À VENIR : un fond d'écran de couleur différente pour permettre aux surveillants de voir si les élèves sont bien dans la session EXAMEN.